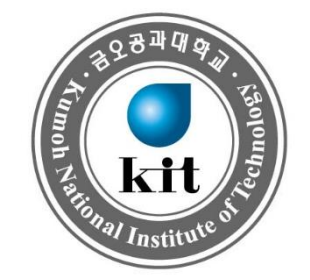

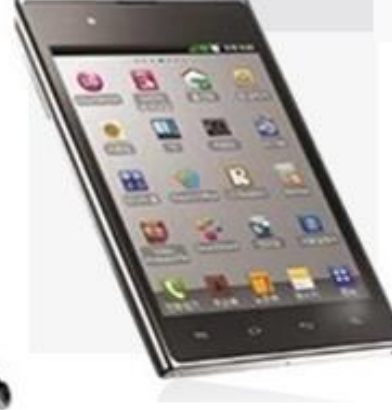

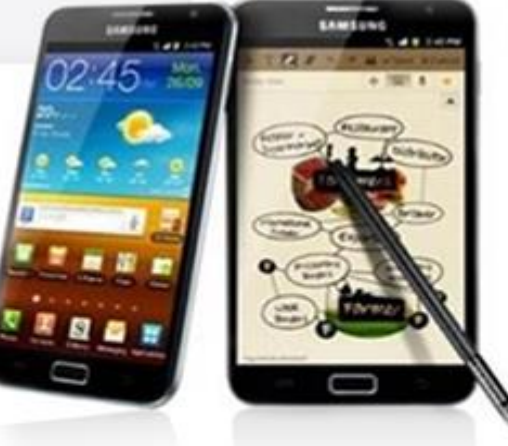

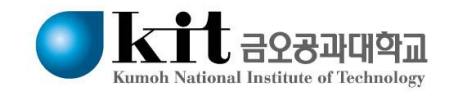

# Contents

| ▶ | Chapter 1. 아이폰 알림 관련 설정                 | 3  |
|---|-----------------------------------------|----|
|   | Chapter 2. 안드로이드폰 알림 관련 설정(OS 버전 7.0이상) | 6  |
| • | Chapter 3. 안드로이드폰 알림 관련 설정(OS 버전 7.0미만) | 9  |
| ▶ | Chapter 4. 금오톡톡 앱 알림 관련 설정              | 14 |

# 아이폰 알림 관련 설정

| 서비스 안 됨 🗢   | 오후 2:23   | * 🗾 🖌       |
|-------------|-----------|-------------|
| <b>≮</b> 알림 | MThink QA |             |
|             |           |             |
| 알림 허용       |           |             |
|             |           |             |
| 사운드         |           |             |
| 앱 아이콘에 배기   | 지 표시      |             |
| 알림          |           |             |
| 잠금 화면에서 브   | 코기        |             |
| 기록에서 보기     |           |             |
| 배너로 보기      |           |             |
|             |           | <br>><br>\$ |
|             |           |             |

#### 아이폰 알림 설정 1/3

• 앱 에서 알림을 지원하는지 확인합니다.

설정 > 알림으로 이동한 후 앱을 선택하고 알림이 켜져 있는지 확인 합니다.

앱의 알림을 켜놓았는데도 알림을 받지 못하는 경우 '배너'가 꺼져 있을 수 있습니다.

설정 > 알림으로 이동한 후 '배너로 보기'를 켜고 표시하고 싶은 배너 유형을 선택합니다

사운드 항목으로 사운드 '켜고/끔'

임시 배너는 화면 상단에 나타났다가 자동으로 사라집니다.

# 아이폰 알림 관련 설정

| 서비스 안 됨 🗢           | 오후 2:24                           | *          |
|---------------------|-----------------------------------|------------|
| ◀설정                 | iTunes 및 App Store                |            |
|                     |                                   |            |
| Apple ID:           | jaehanlee@idatabank.co            | m          |
| 암호 설정               |                                   | >          |
| 자동 다운로드             |                                   |            |
| ᄌ 앱                 |                                   |            |
| 🛄 책 및               | L 오디오북                            |            |
| 🙏 업데                | 이트                                |            |
| 다른 기기에서<br>자동으로 다운! | 새로 구입한 항목(무료 항목 포함)을<br>로드합니다.    |            |
| 셀룰러 데이              | 터 사용                              | $\bigcirc$ |
| 셀룰러 네트워:            | 크를 통해 자동으로 다운로드합니다.               |            |
| 비디오 자동              | · 재생                              | 켬 >        |
| App Store에          | 서 앱 미리보기 비디오를 자동으로 재 <sup>?</sup> | 생합니다.      |
| 앱 내 평가              | 및 리뷰                              |            |

#### 아이폰 알림 설정 2/3

• Apple ID로 로그인되어 있는지 확인합니다.

설정 > iTunes 및 App Store로 이동한 다음 Apple Id와 암호를 입력합니다.

# 아이폰 알림 관련 설정

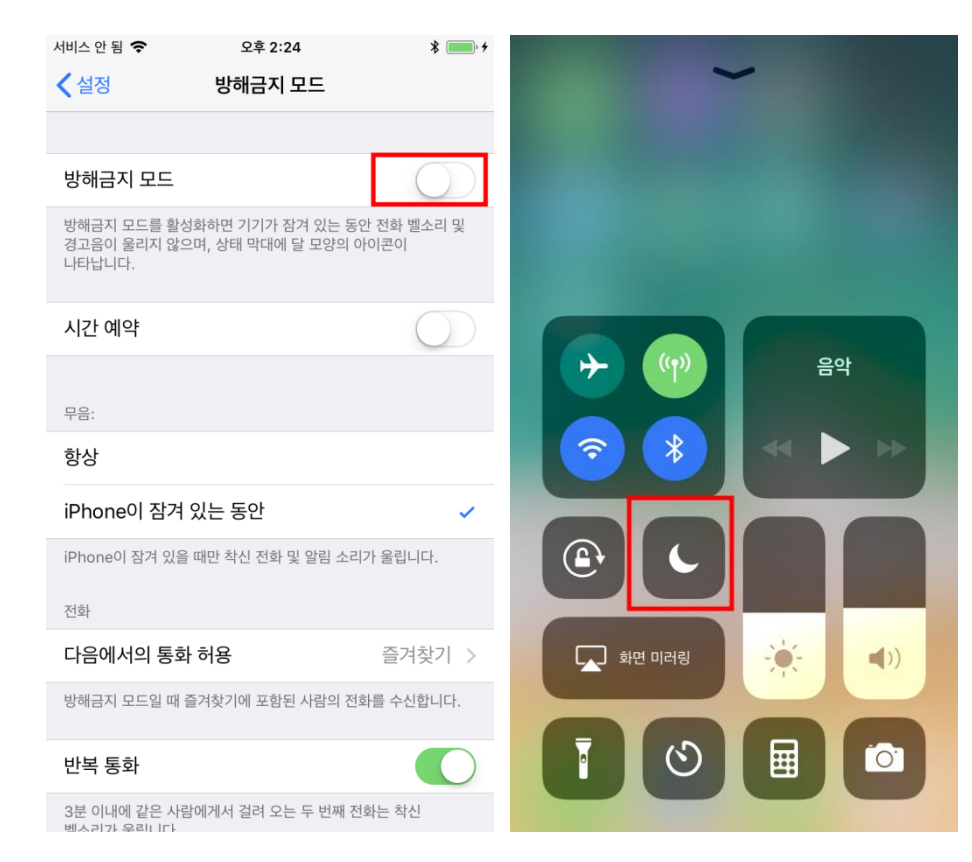

#### 아이폰 알림 설정 3/3

• 방해금지 모드가 꺼져 있는지 확인 합니다.

설정 > 방해금지 모드로 이동하여 '방해금지 모드'를 끕 니다.

또는 화면 아래에서 위로 쓸어올려 '제어 센터'를 연 다음 아이콘을 탭 합니다.

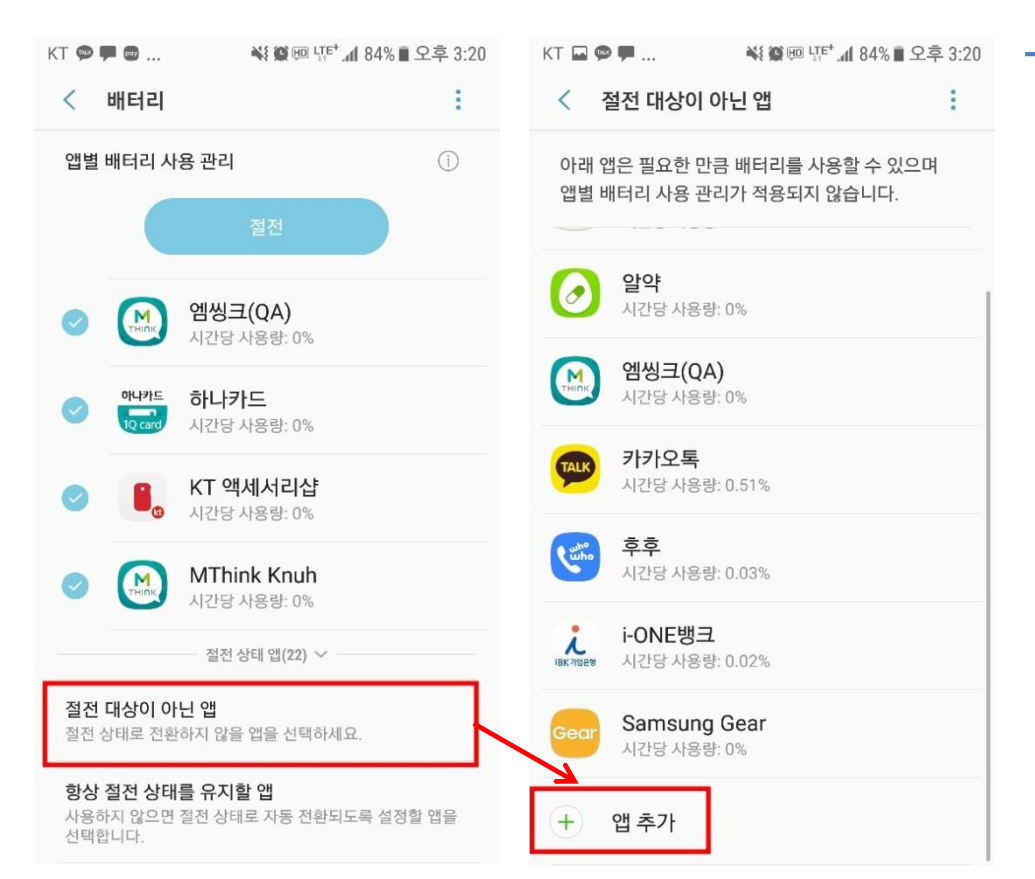

#### 안드로이드 폰 알림 설정(안드로이드 7.0이상 버전) 1/3

 삼성 스마트폰의 '디바이스 관리' 기능의 앱 절전 기능이 활성화 되어 있는지 확인 합니다.

설정 > 디바이스 관리 > 배터리 > 고급설정 > 절전대상 이 아닌 앱 메뉴를 선택하여 앱을 추가합니다. : 앱 절전 기능이 활성화 된 경우 푸시 알림을 받을 수 없 습니다.

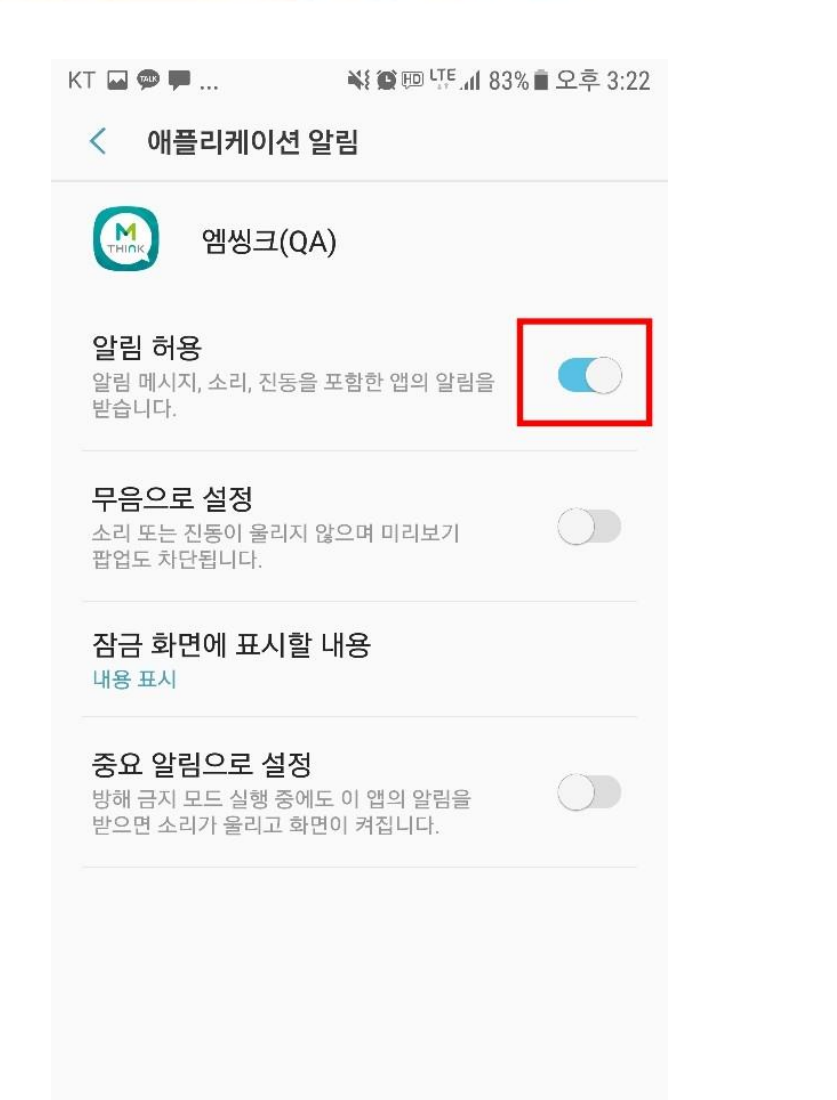

### 안드로이드 폰 알림 설정 (안드로이드 7.0이 상 버전) 2/3

• 앱 알림이 꺼져있는지 확인합니다.

설정 > 어플리케이션 정보 > 알림에 들어가 알림이 꺼져있으면 켜줍니다.

Q

#### KT 🖬 💬 🏴 ... 🛛 😽 🏹 🕮 대학 ../ 83% 🖹 오후 3:21

| < 소리 및 진동          |   |
|--------------------|---|
| 전화벨이 울릴 때 진동 함께 제공 | C |
| 음량                 |   |
|                    |   |

진동 세기

#### 벨소리

Over the Horizon

링투유

통화연결음을 설정할 수 있습니다.

#### 진동 패턴

Basic call

#### 알림 소리

기본 알림 소리 및 메시지, 캘린더, 이메일과 같은 앱의 알림 소리를 설정합니다.

| <b>방해 금지</b><br>예외로 설정한 항목을 제외한 모든 전화 및<br>알림을 무음으로 변경합니다. | 0 |
|------------------------------------------------------------|---|
| 시스템                                                        |   |
| 터치 소리                                                      |   |

### 안드로이드 폰 알림 설정 (안드로이드 7.0이 상 버전) 3/3

• 방해금지 설정이 활성화 되어있는지 확인합니다.

설정 > 소리 및 진동 > 방해금지를 끕니다.

※ 알림 소리 설정에서 '무음'으로 선택 시 메시지는 받 을 수 있으나 아무 진동이나 소리도 나지 않습니다.

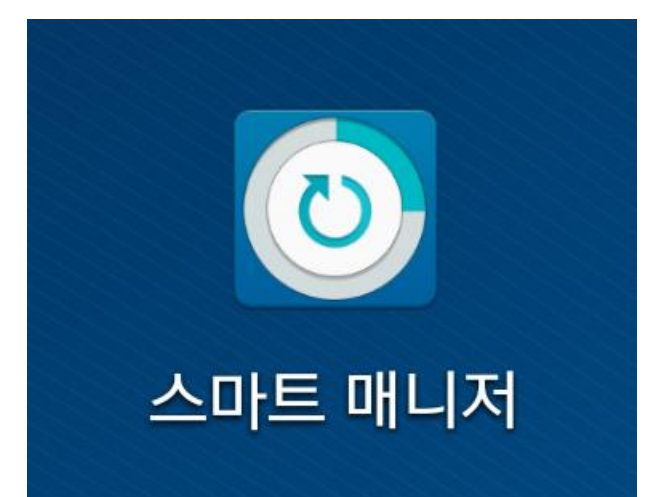

삼성 스마트폰 알림 설정 (안드로이드 7.0미 만 버전) 1/5

 스마트 매니저가 설치되어 있어 자동으로 앱이 절전되어 있을 수 있습니다.

[스마트매니저]어플리케이션(앱)실행

스마트매니저란 안드로이드 OS 버전 4.4.0이상인 삼성스 마트폰에 기본적으로 설치되는 앱으로, 배터리와 RAM등 을 효율적으로 관리하는 역할을 하지만 이 앱에서 3일동 안 사용하는 앱을 사용하는 앱을 강제로 절전 모드로 전 환시켜 알림을 받지 못하는 현상이 발생합니다.

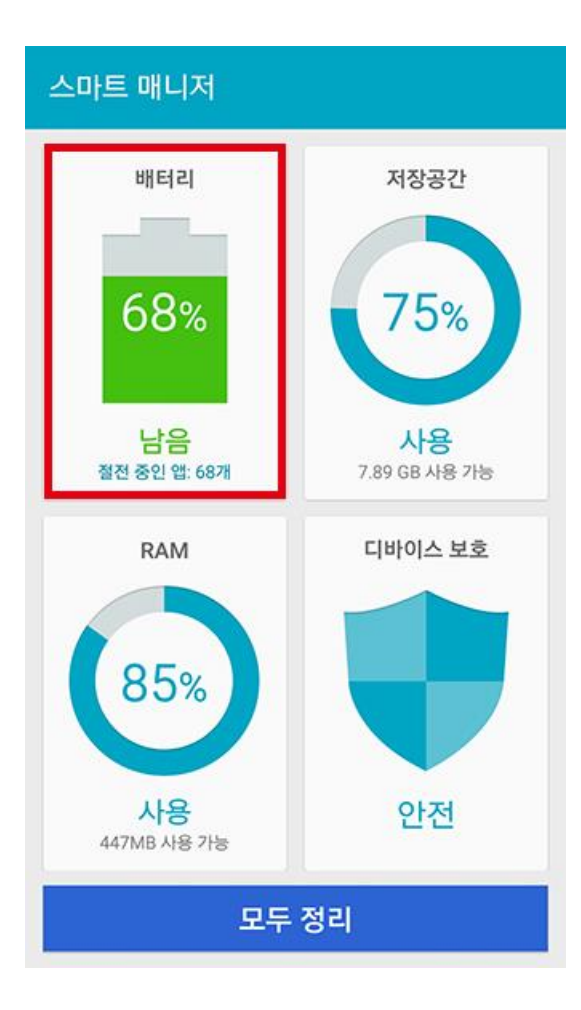

#### 삼성 스마트폰 알림 설정 (안드로이드 7.0미 만 버전) 2/5

• [배터리]항목을 선택합니다.

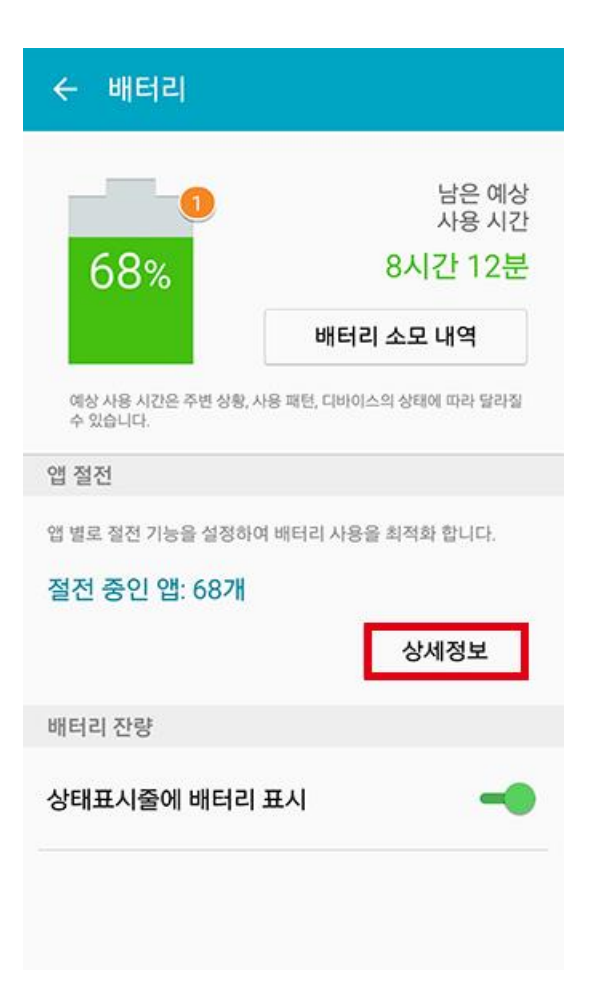

#### 삼성 스마트폰 알림 설정 (안드로이드 7.0미 만 버전) 3/5

● [상세 정보]를 선택합니다

| ← 앱 절전 |                         |  |  |  |
|--------|-------------------------|--|--|--|
| 시      | ୫ଟ ┥                    |  |  |  |
| -      | 지동 철천                   |  |  |  |
| 31     | 네이버 캘린더<br>자동 호전        |  |  |  |
| đ      | 도돌 쫀<br>자동 젖천           |  |  |  |
|        | 금오톡톡<br>자동 절전           |  |  |  |
| 俗      | 부동산미래<br>자동 정問          |  |  |  |
| b      | 빅파일<br>자동 절전            |  |  |  |
| H      | 현대Hmall<br>자동 절전        |  |  |  |
|        | Automatic Call Recorder |  |  |  |

삼성 스마트폰 알림 설정 (안드로이드 7.0미 만 버전) 4/5

• "금오톡톡" 어플리케이션(앱)을 선택합니다.

| ÷         | 앱 절전                   |    |
|-----------|------------------------|----|
|           | 사용 중                   | -0 |
|           | <b>네이버 메일</b><br>절전 안함 |    |
| t         | 앱 절전                   |    |
|           | 자동 절전 (3일 미사용 시 절전)    | 0  |
| G         | 항상 절전                  | 0  |
| s         | 해제                     | •  |
|           | 절전 안함                  |    |
| N N       | 스마트청구서<br>절전 안함        |    |
| A<br>ever | <b>원터치개인</b><br>절전 안향  |    |
| 6         | <u>원터치개인</u>           |    |

#### 삼성 스마트폰 알림 설정 (안드로이드 7.0미 만 버전) 5/5

- 앱 절전에서 [해제]를 선택합니다.
  - 위와 같은 순서대로 진행하시면 "금오톡톡" 어플리케이 션은 자동으로 절전 상태로 전환되지 않습니다.

| KT 🖬 🗭 🏴 | 82 ان <sup>+</sup> عتا 💷 🏈 🕅 | % 🖥 오후 3:30 |
|----------|------------------------------|-------------|
| ÷        | 알림                           |             |
| 알림 설정    |                              |             |
| 푸시알림     |                              | -           |
| 소리       |                              | Run >       |
| 진동       |                              |             |
| 게시물알림    |                              |             |
| 피드       |                              | •           |
| 피드 댓글    |                              | -           |
| 채팅       |                              | •           |

#### 금오톡톡 앱 알림 설정 1/4

• 앱 알림 설정이 활성화 되어있는지 확인합니다.

좌측 메뉴 > 설정으로 이동한 후 알림이 켜져 있는지 확인합니다.

| KT 💬 🖬 🗭 👋 💓 🖽 다. 82% 🖹 오후 3:30 |    | 82%∎오후 3:30 |
|---------------------------------|----|-------------|
| ÷                               | 설정 |             |
|                                 |    | >           |
| 알림 설정                           |    |             |
| 알림                              |    | 켜짐 >        |
| 알림센터                            |    | >           |
| 방해금지 설정                         |    |             |
| 방해금지                            |    |             |
| 시작시간                            |    | 오후 8:00 义   |
| 종료시간                            |    | 오전 9:00 义   |
| 일반 설정                           |    |             |
| 첨부 사진 크기                        |    | 크게 >        |
| 미리보기                            |    | 3줄 🔪        |

### 금오톡톡 앱 알림 설정 2/4

• 앱 방해 금지시간이 활성화 되어있는지 확인합니다.

| KT 🗳 🗭 🏴 | KT 🖬 💬 🏴 📲 👯 🗑 뗏탁 📶 82% 🖥 오후 3:30 |                   |  |
|----------|-----------------------------------|-------------------|--|
| ÷        | MThink개발사업부                       |                   |  |
| 알림 설정    |                                   |                   |  |
| 푸시알림     |                                   | •                 |  |
| 소리       |                                   | 기본 벨소리(Skyline) 〉 |  |
| 게시물알림    |                                   |                   |  |
| 피드       |                                   | -                 |  |
| 피드 댓글    |                                   | •                 |  |
| 채팅       |                                   | •                 |  |
|          | 탈퇴                                |                   |  |

#### 금오톡톡 앱 알림 설정 3/4

• 그룹 알림 설정이 활성화 되어있는지 확인합니다.

그룹선택 > 설정 > 알림 설정으로 이동합니다.

| KT 🌆 💬 🏴     | ¥≹ 🗭 ഈ ᠮᠮ⁺.궤 82% 🖬 오후 3:30 |   |
|--------------|----------------------------|---|
| <del>~</del> | 알림센터                       |   |
| 수신여부         |                            |   |
| 피드           |                            | - |
| 피드 댓글        |                            |   |
| 삭제           |                            |   |
| 피드           |                            | > |
| 피드 댓글        |                            | > |

#### 금오톡톡 앱 알림 설정 4/4

• 알림센터가 활성화 되어있는지 확인합니다.

좌측메뉴 > 설정 > 알림센터로 이동 후 옵션 확인합니다